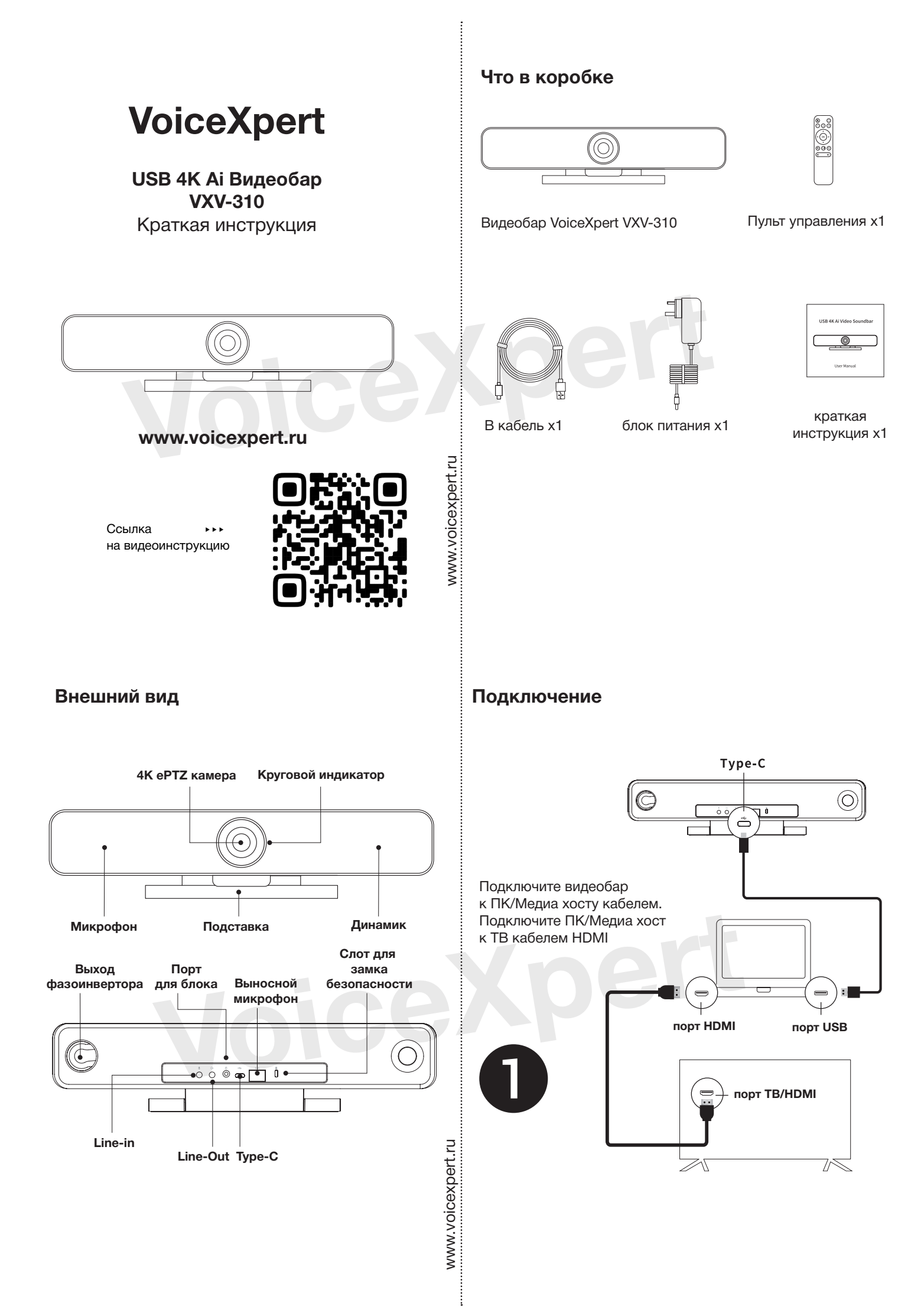

Закрепите

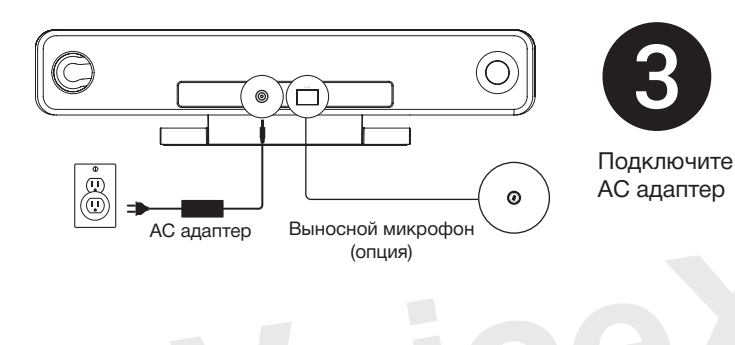

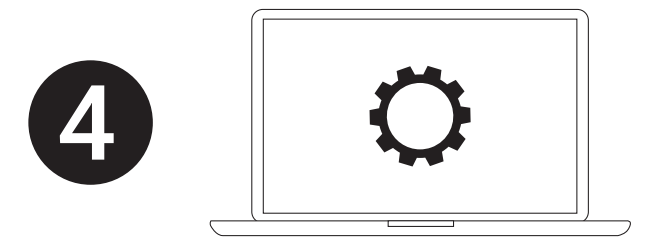

В настройках ПК/приложения связи укажите как источник камеры, микрофона и динамика видеобаре.

## Индикатор статуса камеры

Индикатор статуса камеры горит синим, когда камера используется приложением; Красным — микрофон отключен (Mute). В остальных случаях — горит зеленым.

## Предустановки камеры

Наведите изображение камеры как вам удобно, затем зажмите кнопку 1 (или 2, 3) на 2 секунды. Камера подаст звуковой сигнала, предустановка сохранена. Вы можете сохранить до трёх предустановок. Также возможно перезаписать предустановку.

## Пульт управления

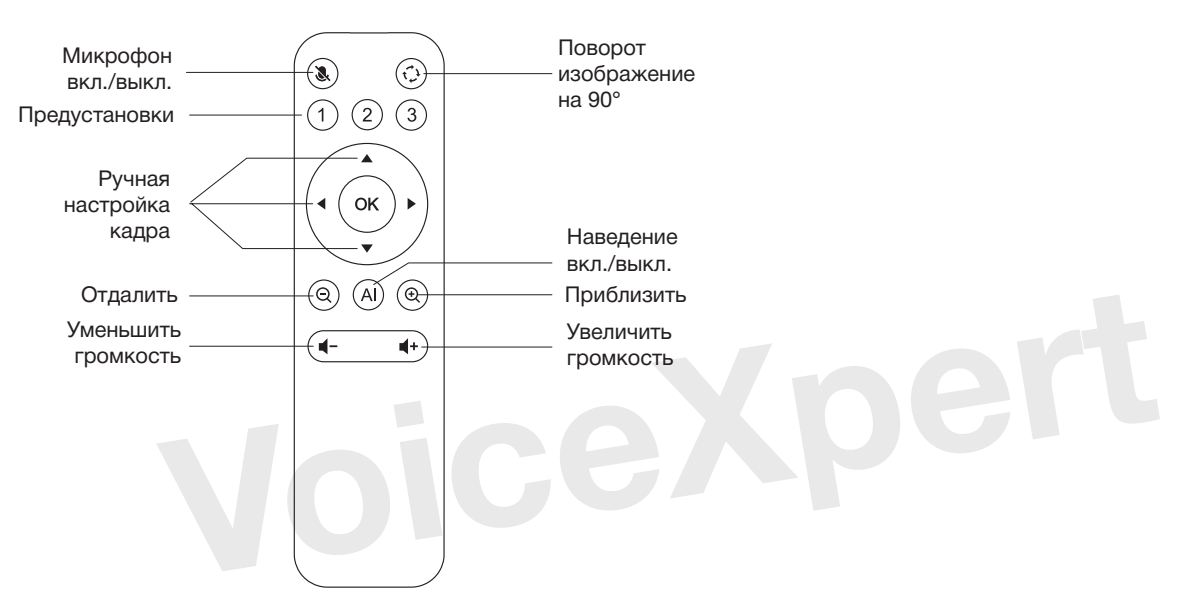